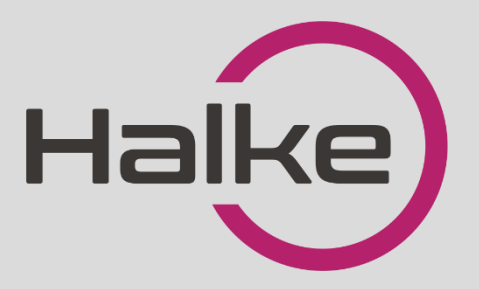

# HALKE NUTILINK HA42 KASUTUSJUHEND

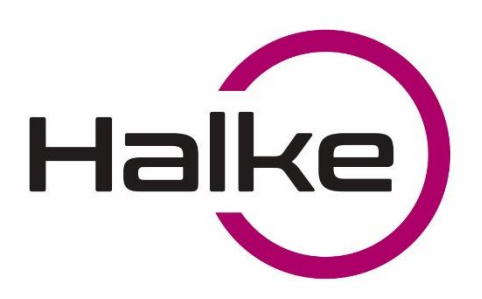

## HALKE NUTILINK HA42

#### PÕHIOMADUSED

- > Materjal: roostevaba teras
- Suurus: 280mm pikkus ja 38mm laius
- Sobib kõigile 30mm-68mm paksusega alumiinium- ja puitustele
- > Tööpinge 6V ehk 4\*AAA patareid
- Aku eluiga kinni ja lahti lukustamisel kuni 10 000 korda
- 6 avamise viisi: sõrmejälg, PIN-kood,
  WiFi avamine, mobiilirakendus,
  kiipkaart, võti
- > Värvivalikus: roostevaba, must
- Töötemperatuur -20°C~70°C

- Lingi kaal 2.5 kg
- Kasutajasõbralik ja pidevalt arenev rakendus juhtimaks nutilingi tööd (Andorid ja iOS)
- Kaugjuhtimispult läbi mobiilirakenduse
  või veebi
- Patareide tühjenemisel on võimalik avada nutilink avariivõtmega või anda toidet akupangaga
- Sobib näiteks kodu, kontori, poe, hotelli jms ustele
- Garantii 2 aastat

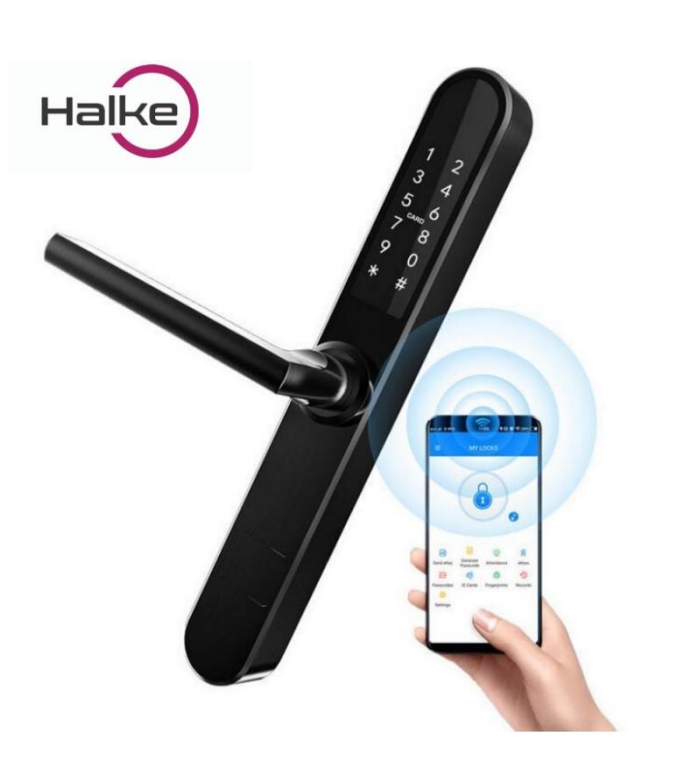

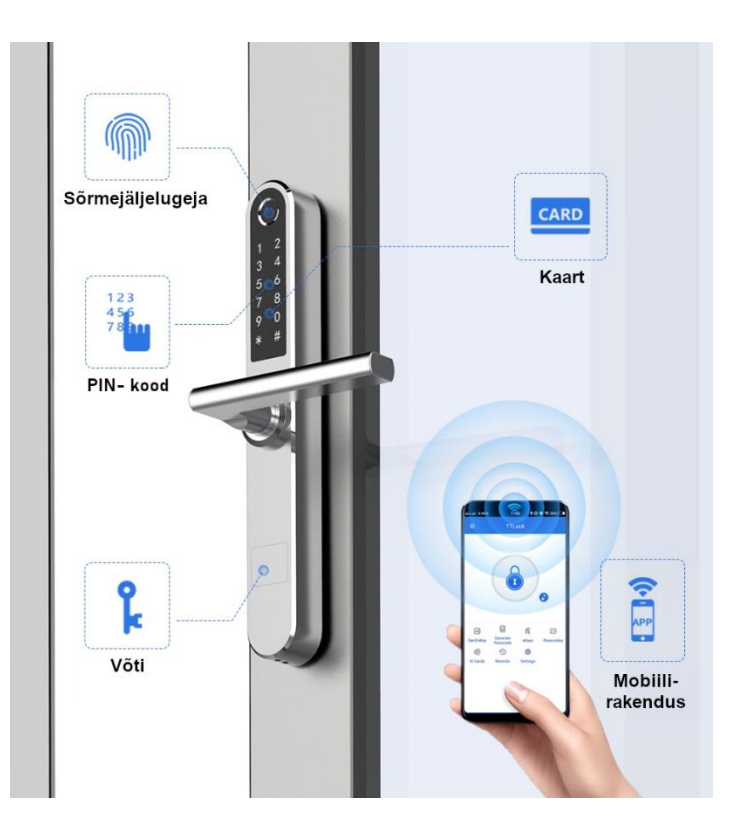

LOCK FORCE OÜ Laki 30, Tallinn 12915 Tel: +372 660 9997, e-mail: <u>info@lockforce.ee</u> www.lockforce.ee

## JOONISED

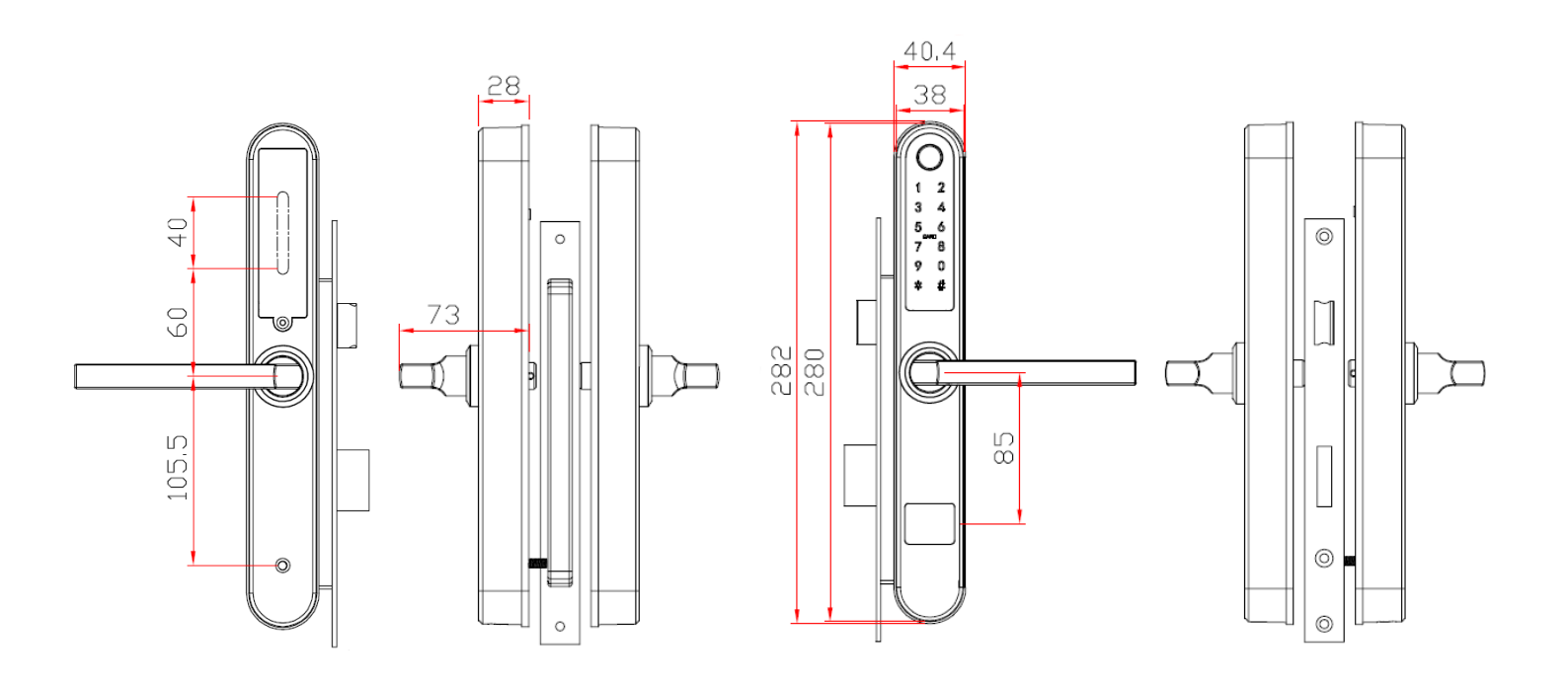

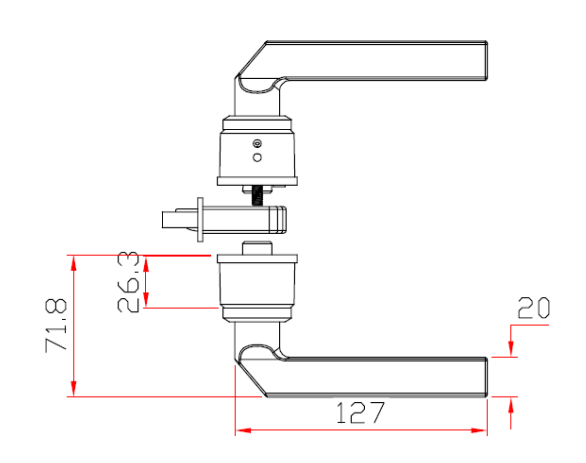

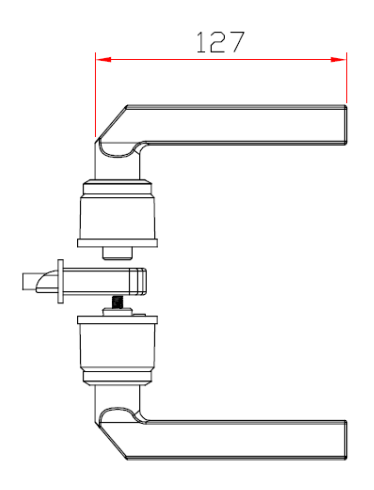

## ALUMIINIUMUKSED

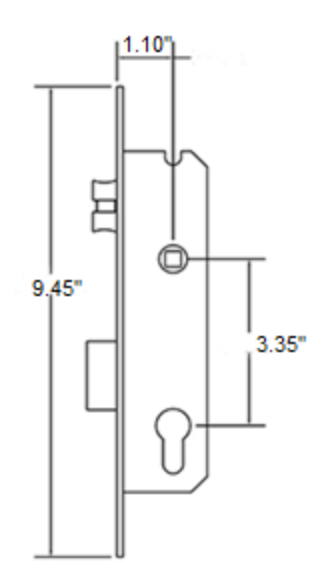

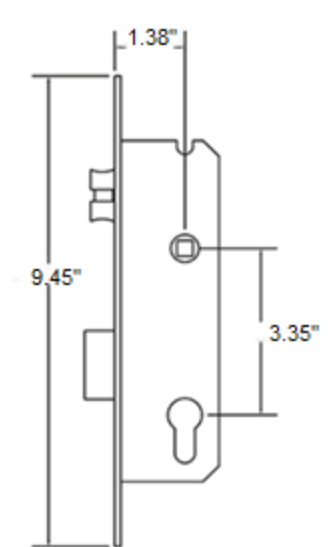

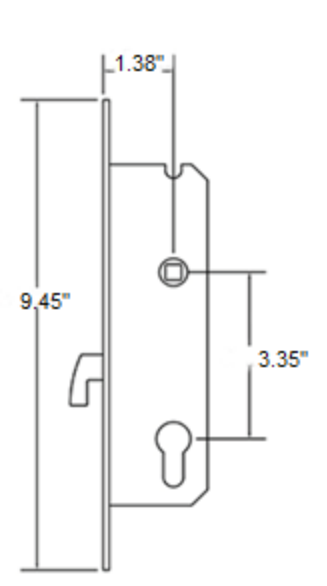

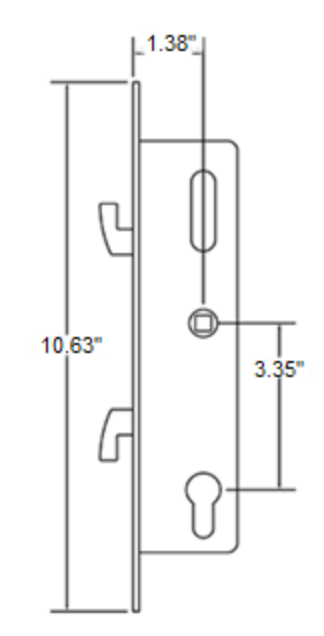

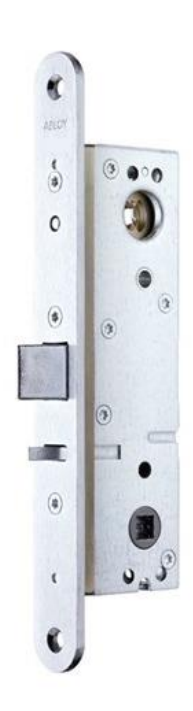

ABLOY LE314

3

## PUIDUST- JA TURVAUKSED

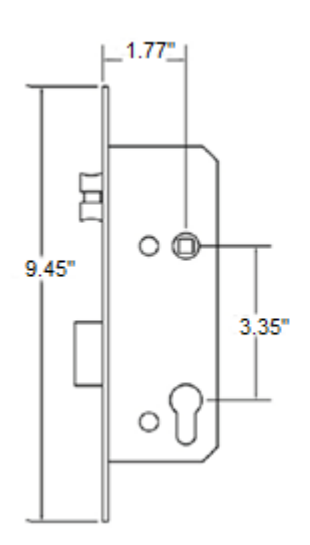

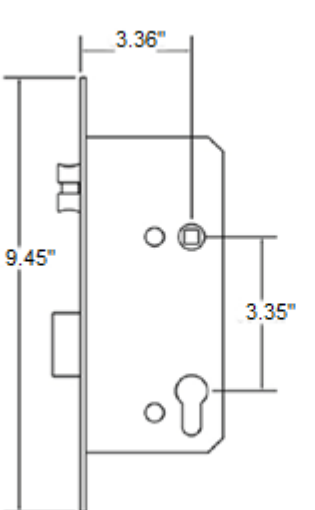

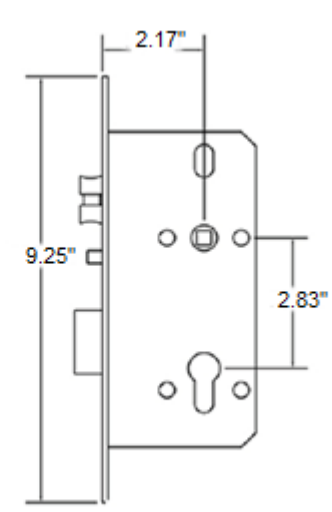

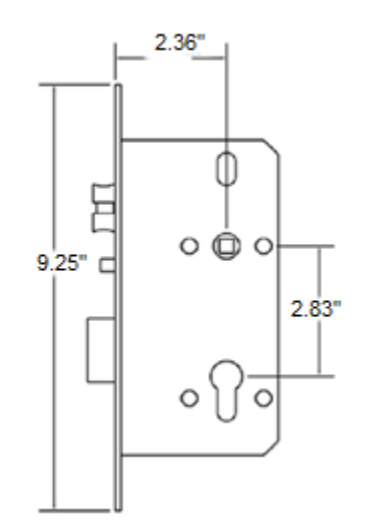

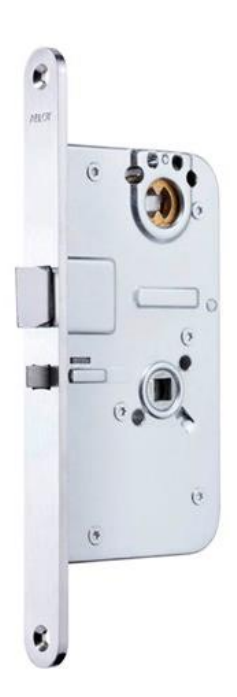

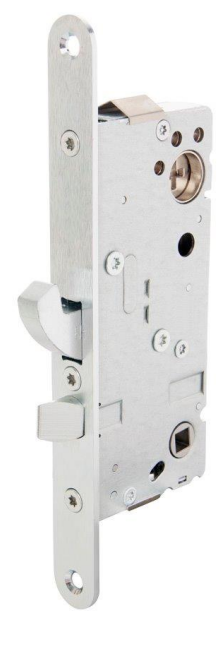

ABLOY LE184

ASSA 510

## PAIGALDAMINE

I. Sisestage lukukorpus

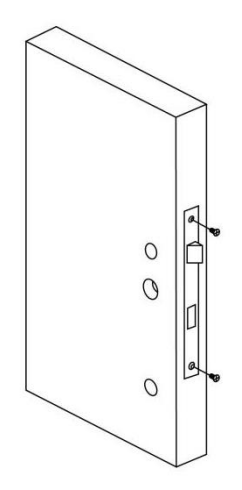

II. Paigaldage lingi nelikant ja kuusnurk polt

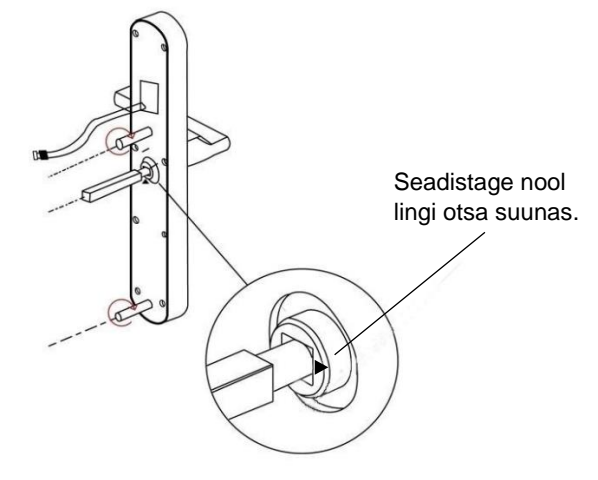

Paigaldage esiplaat

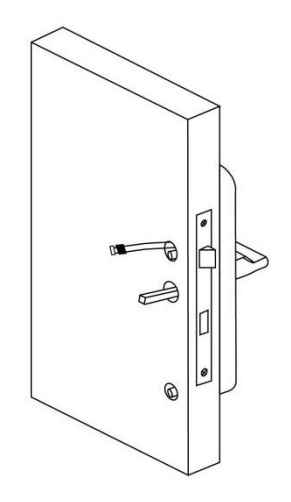

IV. Paigaldage tagumine plaat

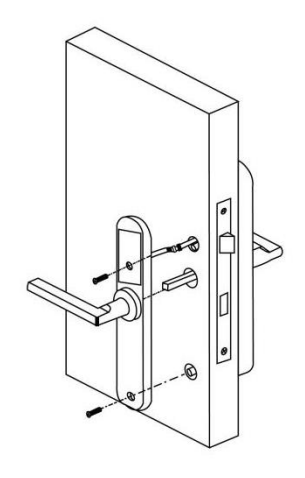

V. Sisestage patarei

III.

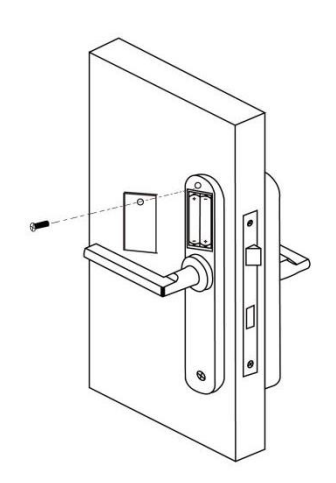

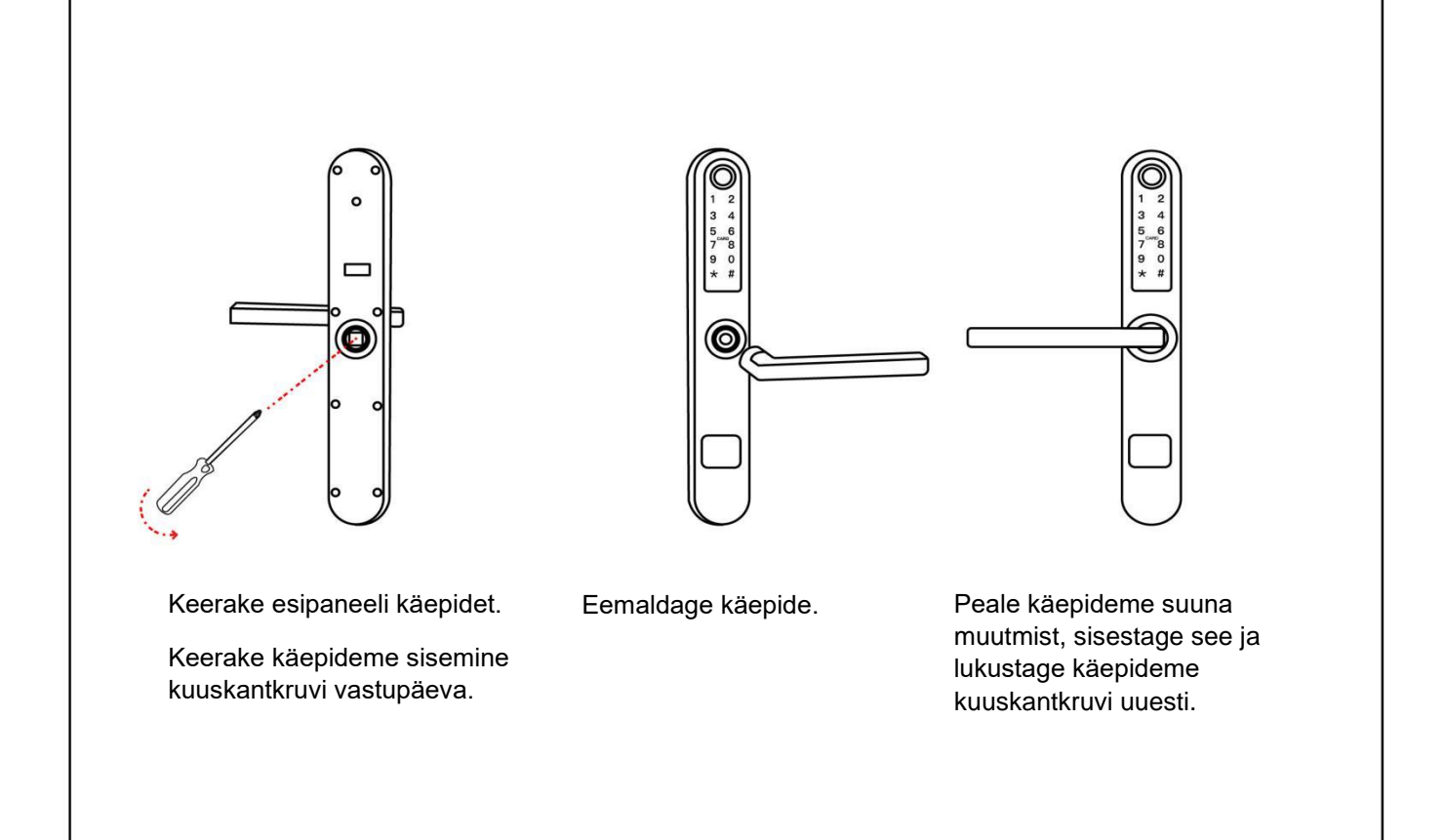

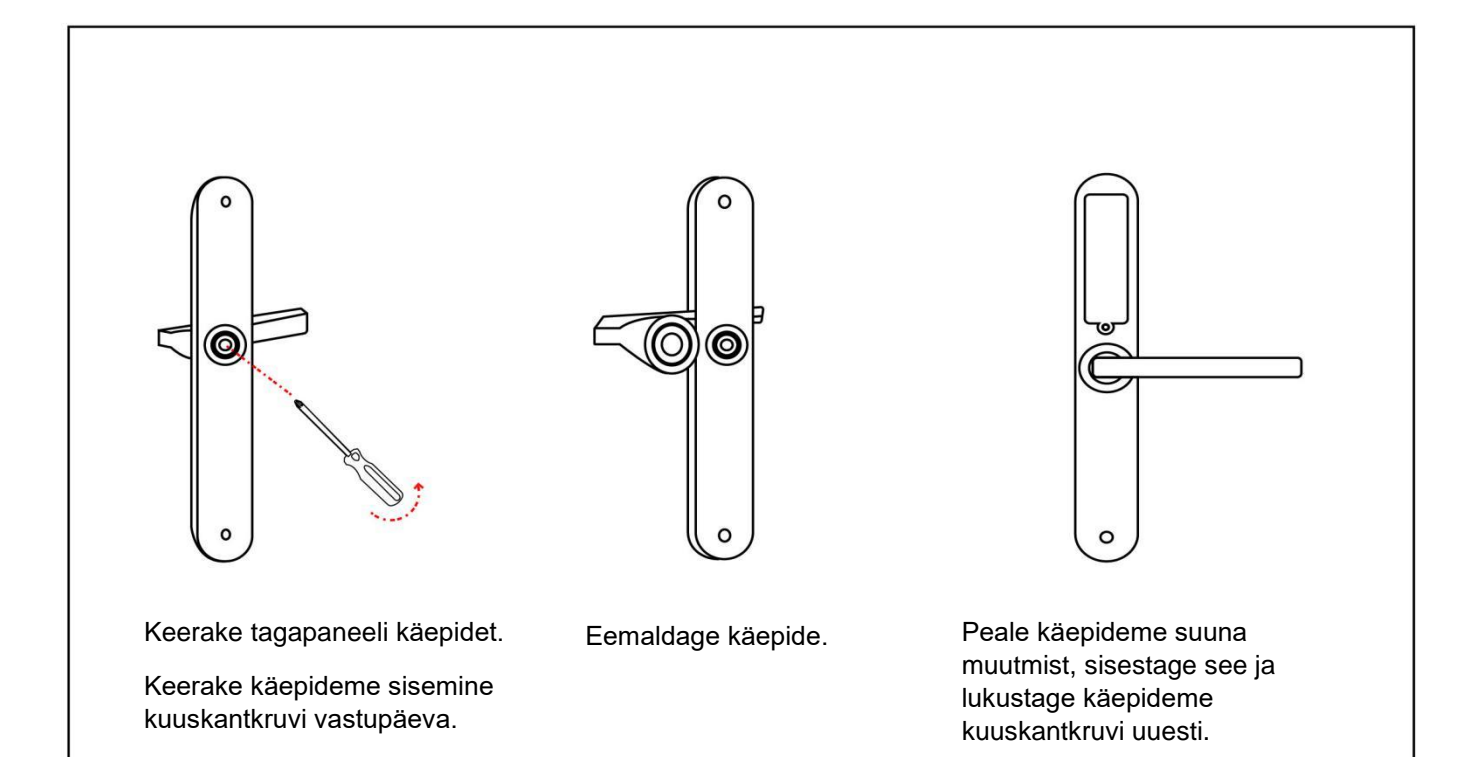

## SEADISTAMINE

- I. Sisestage patarei.
- II. Vajutage 5 sekundit tagapaneelil nuppu "Reset".
- III. Vajutage numbrikombinatsiooni "000#"

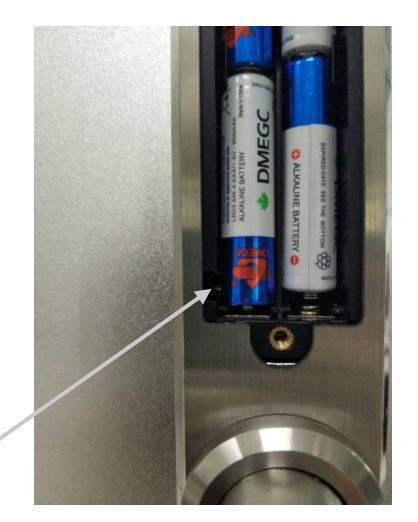

**Reset nupp** 

## ÜHENDAMINE

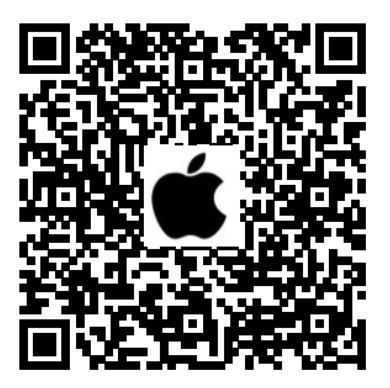

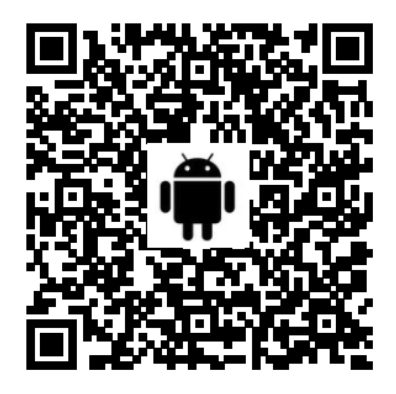

- 1. Avage oma mobiiltelefoni kaamera. Skaneerige QR- kood vastavalt oma telefoni operatsioonisüsteemile ja laadige alla tasuta mobiilirakendus **TTLock**.
- 2. Registreerige uus konto kasutades selleks oma telefoninumbrit või e-posti aadressi ja logige uue kasutajaga sisse.

| Login                | Register | ← Register                                                                                                  |
|----------------------|----------|----------------------------------------------------------------------------------------------------|
| Ш.                   |          | Phone Email                                                                                                 |
| A CONTRACTOR         |          | Country/Region Estonia+372                                                                                  |
|                      |          | Lenter your Phone number                                                                                    |
| A Phone number/Email |          | Password                                                                                                    |
| Password             | 1        | Confirm Password                                                                                            |
| Login                |          | Verification Code Get Code                                                                                  |
| Forgot Password?     |          | Your password must have 8-20 characters, and include a minimum of two types of numbers, letters and symbols |
|                      |          | Register                                                                                                    |
|                      |          | By Registering you agree to our Privacy Policy                                                              |

 Puudutage lukustuskuva ja vajutage "Press to Add Lock". Valige valikust "Door Lock". Lähedal olev nutilink kuvatakse ekraanil, vajutage "+".

| <b>≡</b> TTLock                                                                        | $\leftarrow$ Choose Lock Type                                                                                                    |
|----------------------------------------------------------------------------------------|----------------------------------------------------------------------------------------------------|
|                                                                                        | All Locks Scan all types of locks                                                                                                    |
|                                                                                        | Door Lock > Padlock >                                                                                                    |
|                                                                                        | Safe Lock → Cylinder  Safe Lock → Cylinder  Safe Lock → |
|                                                                                        | Parking Lock >  Bicycle Lock >                                                                                                    |
| The Phone needs to be within 2 meters of the Smart Lock<br>during the Pairing process. | Remote ><br>Control                                                                                                    |

4. Nimetage nutilink ümber ja vajutage "OK". Link on seadistatud.

| ← Add Lock | ← Added Successfully           |
|------------|--------------------------------|
| Lock Name  | Added Successfully             |
|            | Lock<br>Name<br>Battery = 100% |
| ОК         | Complete                       |

#### **AVAMINE**

Nutilingil on 6 erinevat avamise võimalust- Bluetooth ühendusega avamine, PIN- koodiga avamine, mobiilirakenduses avamine üle interneti, sõrmejäljelugejaga, kaardiga ja võtmega avamine.

## NB! Võti on ainult avariiavamiseks, mitte pidevaks kasutuseks! Hoiusta võtit lukustatavast hoonest eraldi.

Avamistoiminguid on võimalik teha nii mobiilirakenduses TTLock kui ka veebilehel www.ttlock.com.

Veebilehel <u>www.ttlock.com</u> tuleb valida menüüst **Software** ning seejärel rippmenüüst **Lock Management.** Logige veebirakenduses sisse eelnevalt loodud kasutajaga ning saate teha kõiki nutilingiga seotud toiminguid ka veebis.

#### **BLUETOOTH AVAMINE**

Lülitage sisse Bluetooth ja avage mobiilirakendus. Peale seda, kui mobiil ja nutilink on ühendatud, vajutage luku avamiseks märki: Mobiili ja nutilingi kaugus ei tohi olla rohkem kui 5 meetrit. Lukustamiseks vajutage samal märgisel kuni 3 sekundit.

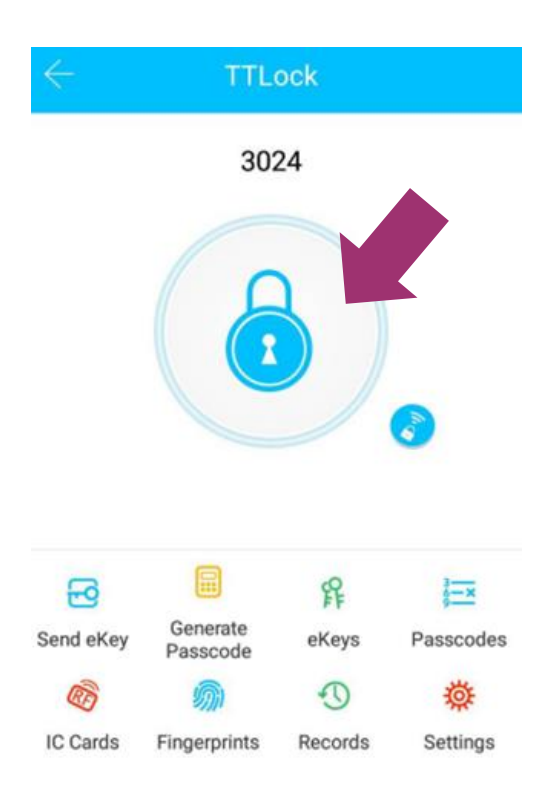

#### NUTITELEFONIGA AVAMINE ÜLE INTERNETI

Peale seda, kui nutilink ja mobiil on <u>ühendatud kontrollkeskusega</u> (toiminguks on vajalik **Halke HUB G2V**), vajutage märki: Sellisel viisil on võimalik nutilinki avada interneti ühenduse puhul kõikjal. Kontrollkeskuse ja nutitelefoni ühendamise õpetus on järgmises peatükis.

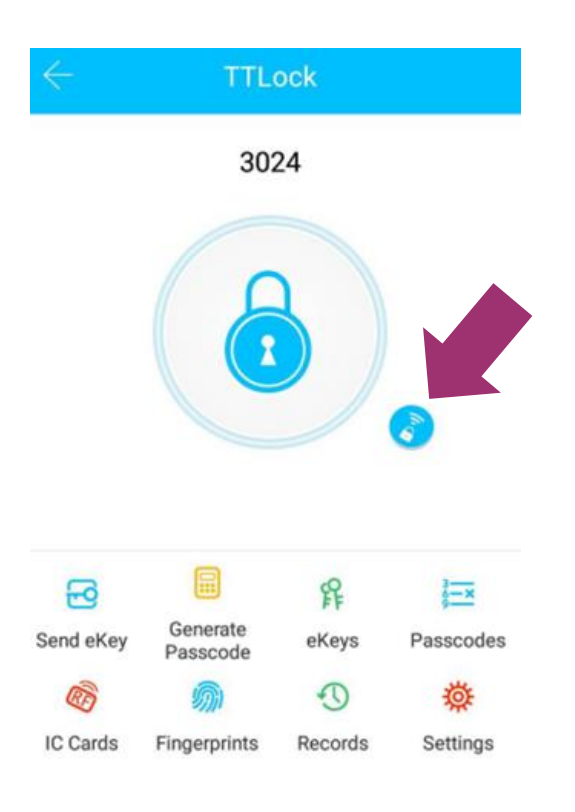

#### **BLUETOOTH KAUGVOLITUS EHK E-VÕTI**

Kaugvolituse saatmiseks vajutage nuppu send ekey . E-võtit on võimalik saata mobiiltelefonis olevatele kontaktidele ja TTLock rakenduse kasutajale, kasutades selleks kasutajanime.

11

| $\leftarrow$ | Send eKey       |                |          |
|--------------|-----------------|----------------|----------|
| Timed        | Permanent       | One-time       | Cyclic   |
| Recipient    | Enter Re        | cipient's Acco | ount 💽   |
| Name         | Please Ente     | r a Name for t | his eKey |
| Start Tim    | e               | 2018.12        | 17 17:22 |
| End Time     |                 | 2018.12        | 17 18:22 |
| Alley Dee    | ente Unio di in |                |          |
| Allow Rer    | note Uniockin   | 9              |          |
| Authorize    | d Admin         |                |          |

Määrake e-võtmele nimi ja ajaline kestvus. Ajaline kestvus võib olla piiratud (Timed), püsiv (Permanent), ühekordne (One-time) või tsükliline (Cyclic).

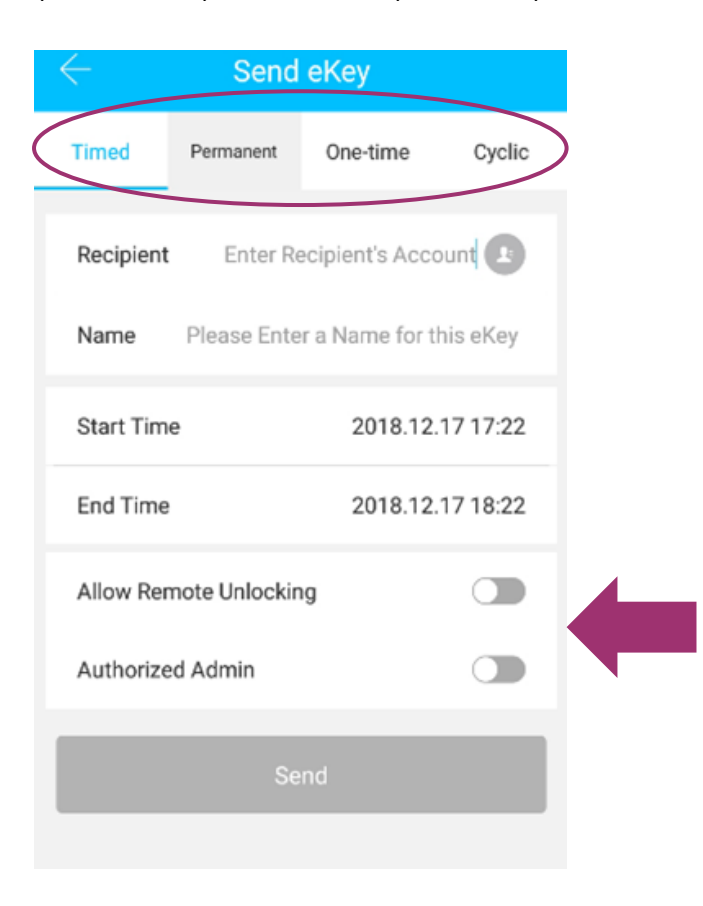

Määrake, kas e-võtme kasutaja saab avada nutilinki ka üle interneti ja kas kasutaja on lingi administraatorkasutaja. E-võtit on administraatorkasutajal võimalik igal hetkel peatada ja kustutada.

#### **PIN-KOODIGA AVAMINE**

PIN-koodi on võimalik luua ja hallata läbi mobiili- või veebirakenduse igal ajal. Parool võib olla **püsiv** (Permanent), **ajalise kehtivusega** (Timed), **ühekordne** (One-time) või **korduv teatud ajaperioodidel** (Recurring). Parool võib olla ka loodud endale meelepärase numbrikombinatsiooniga (Custom).

**Püsiv parool** töötab igal ajal ilma ajalise piiranguta kuniks see kustutatakse. Seda võib kasutada näiteks kontoris töötajate puhul või kodus pereliikmetega.

**Ajalise kehtivusega parool** sobib näiteks hotellide, Airbnb ja hostelite nutilinkidele, kus külalisele tuleb anda teatud perioodil läbipääs ning seda vastavalt kindlale kuupäevale ja kellaajale. Maksimaalne ajaline periood on 3 aastat.

**Ühekordne parool** on kasutamiseks ainult ühe korra ning seda saab rakendada eriolukorras, näiteks läbipääsu võimaldamiseks kullerile. Peale kasutamist parool kustutatakse ja sellega ei ole võimalust teistkordselt uksest sisenda.

**Tsükliline parool** on kasutamiseks kindlatel ajaperioodidel ja korduvalt, näiteks kellaajalise läbipääsu võimaldamiseks koristajale, koera jalutajale, lapsehoidjale jne. Seda parooli luues on võimalik valida kindel nädalapäev ja kellaaeg antud päeval.

Mobiilirakenduses on võimalik luua endale meelepärase numbrikombinatsiooniga **4-6 numbrist koosnev parool** (Custom). Enda loodud numbrikombinatsiooniga paroolile on samuti võimalik määrata ajaline kehtivus. "Custom" paroole saab luua kuni 150.

#### Paroolide haldamine

Vajutage nuppu settings . Vaadake administraatori pääsukoodi "Admin Passcode". Vajutage "Generate Passcode" ja looge nutilingile administraatorkasutaja parool.

| $\leftarrow$    | Settings                  |
|-----------------|---------------------------|
| Lock Number     | BL01_63230b               |
| MAC/ID          | FE:6B:F9:0B:23:63/1291369 |
| Battery         | <b>—</b> 100%             |
| Validity Period | Permanent                 |
| Lock Name       | H50 >                     |
| Lock Group      | Ungrouped >               |
| Admin Passcod   | le >                      |
| Lock Time       | >                         |
| Auto Lock       | >                         |
| Unlock Remote   | y On >                    |

Vajutage nuppu <sup>Generate</sup> . Valige sobilik parooli tüüp (Permanent, Timed, One-Time, Custom), määrake paroolile nimi ja kehtivusaeg.

Vajutage nuppu "Generate" ja mobiilirakendus loob 6-kohalise parooli. "Custom" parooli loomisel tuleb sisestada 4- kohaline numbrikombinatsioon.

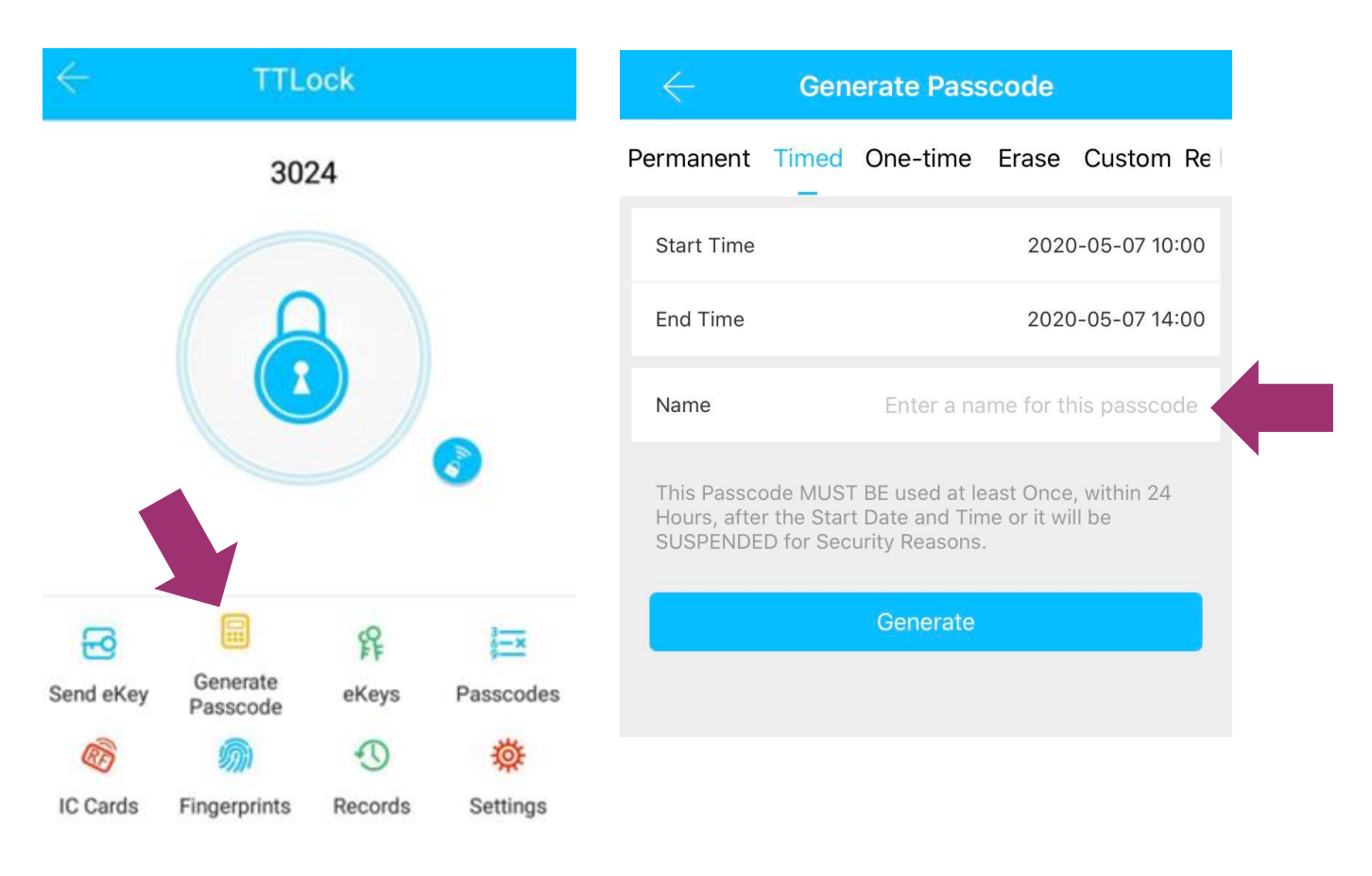

Parool on valmis koheseks kasutamiseks. Sisestage paneelil parool ja märgist "#". Nutilink annab häälmärguande ning õige parooli sisestamisel avab luku.

Nutilink võimaldab luua kuni 200 erinevat parooli ning kehtivuse kaotanud paroolid on võimalik muuta uuesti aktiivseks.

PIN-koodi on võimalik jagada kasutajatele läbi SMS-i, e-kirja või Facebook Messenger-i ja WhatsApp mobiilirakenduse.

Vajutage nuppu  $\frac{40}{Records}$ , et näha lukustuse avamise ajalugu.

#### SÕRMEJÄLJEGA AVAMINE

Sõrmejälg tuleb registreerida mobiilirakenduses enne selle kasutama asumist. Nutilingile on võimalik luua püsiv või ajalise piiranguga sõrmejäljega avamise võimalus.

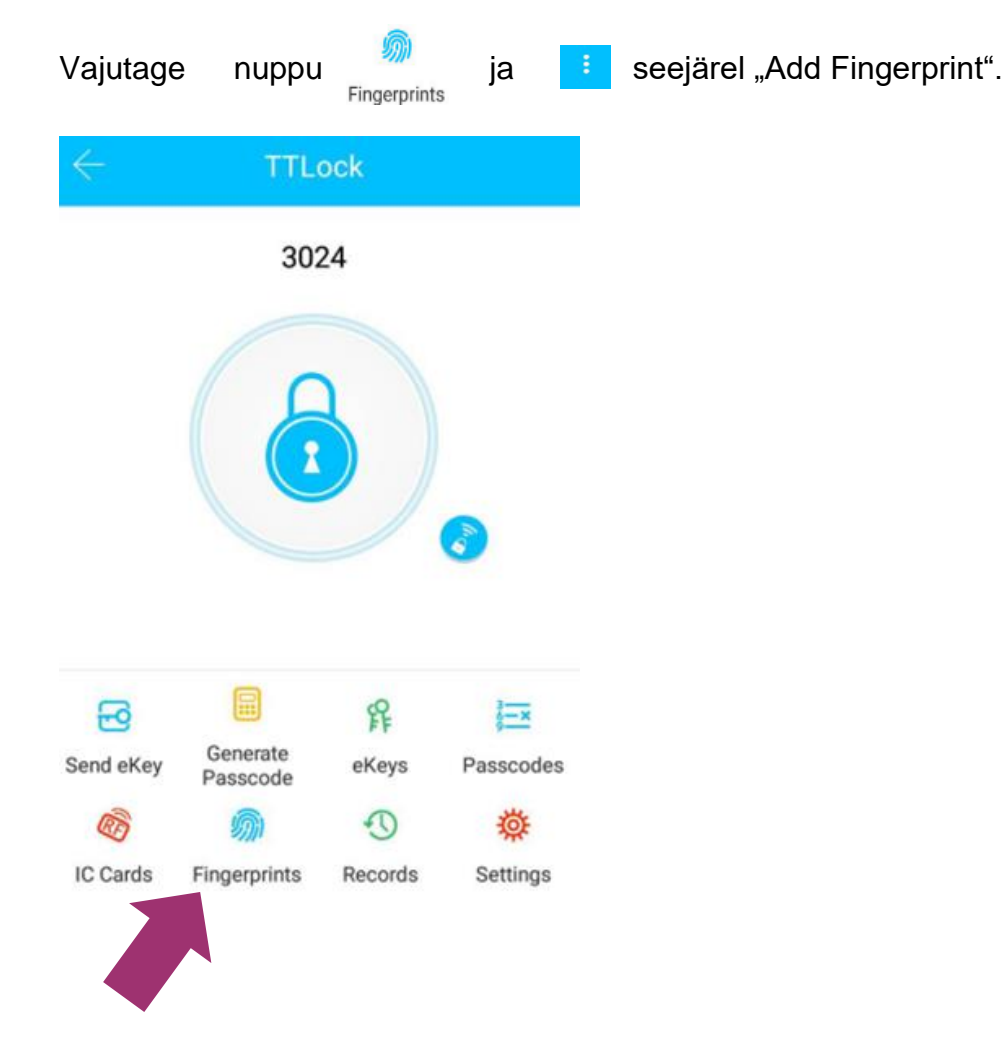

Määrake sõrmejäljele nimi ja ajaline kestvus. Vajutage "Start" ja asetage sõrm andurile. Järgige juhiseid mobiilirakenduses. Erinevaid sõrmejälgesid on võimalik seadistada ühele lingile kuni 200 tükki.

#### KIIPKAARDIGA AVAMINE

Kiipkaart tuleb seadistada enne nutilingi kasutamist. Kiipkaart võib olla püsiv ja kaardile on võimalik ka määrata ajaline piirang.

Vajutage nuppu 🧖 ,seejärel 🧾 ja lisage kiipkaart lähtudes mobiilirakenduses kuvatud juhistest.

## KONTROLLKESKUS

#### ÜHENDUSE LOOMINE KONTROLLKESKUSE JA NUTITELEFONI VAHEL

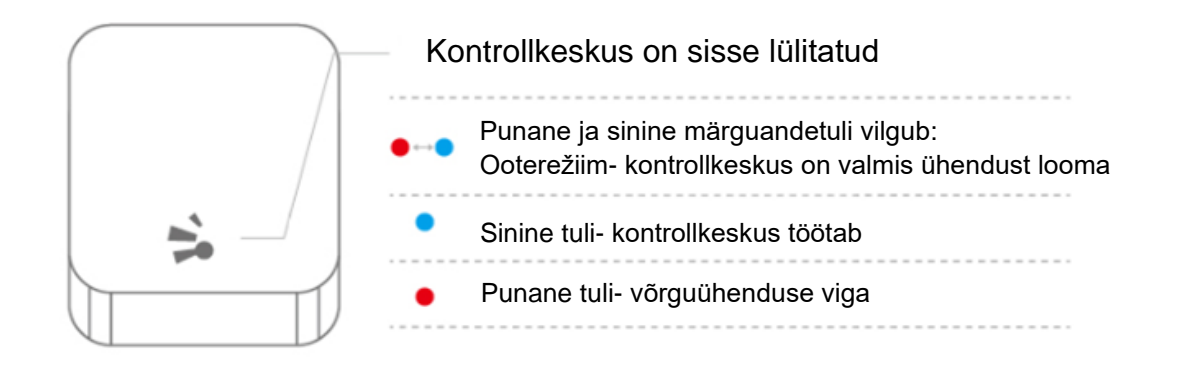

#### Kontrollkeskuse ühendamine mobiilirakendusega

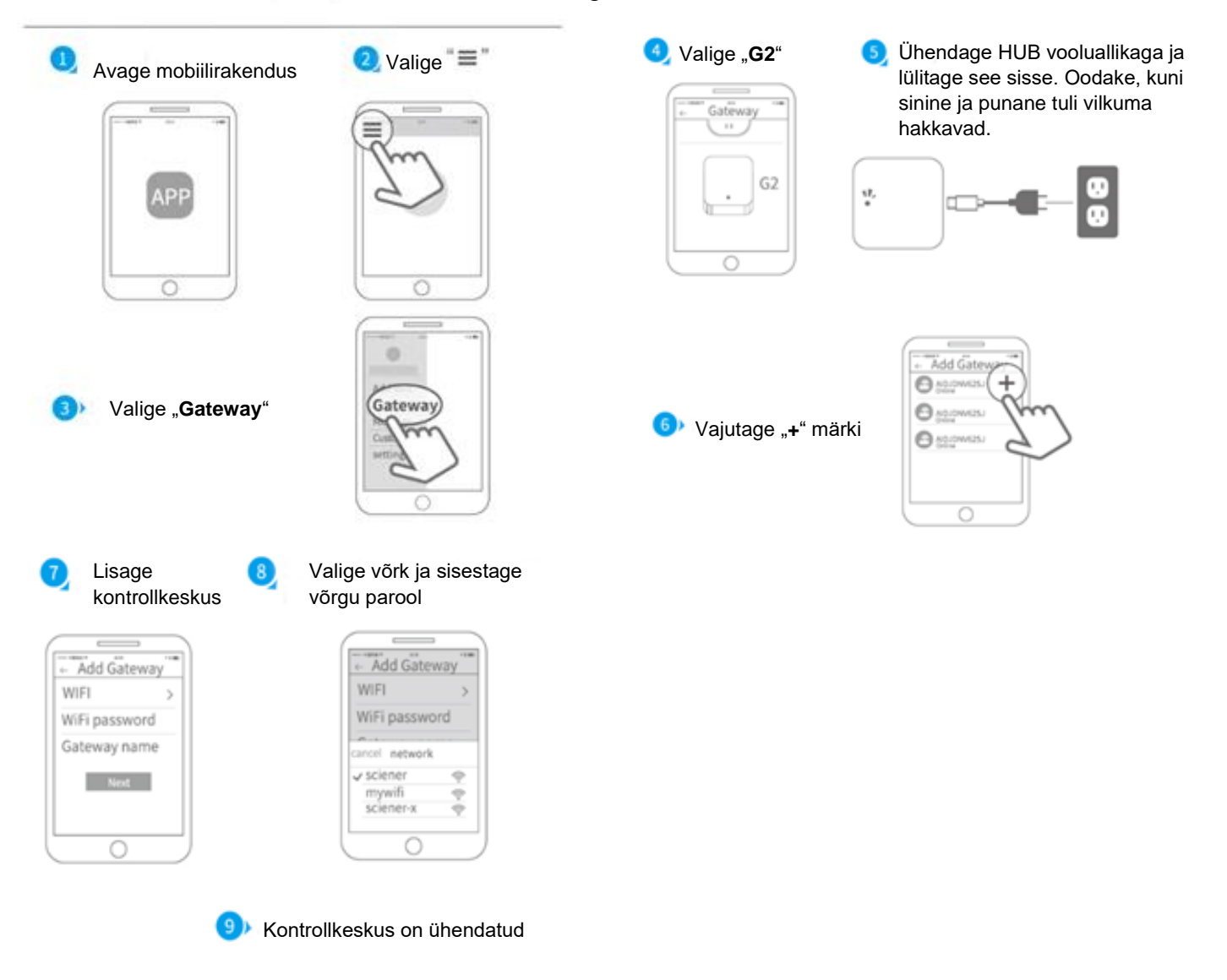

Juhul, kui ühendamine ei õnnestu, võtke kontrollkeskus korraks vooluvõrgust välja ja korrake protsessi.

## PAKENDI SISU

|       |                    |            | User Manual   |               |
|-------|--------------------|------------|---------------|---------------|
| Nimi  | Esipaneel          | Tagapaneel | Juhend        | Lukukorpus    |
| Kogus | 1                  | 1          | 1             | 1             |
|       |                    |            |               | SMARTLOCK     |
| Nimi  | Vastuplaat         | Kruvi      | Võtmed        | Kaart         |
| Kogus | 1                  | 4          | 2             | 2             |
|       |                    |            |               |               |
| Nimi  | 4 kant             | Vedru      | Kinnituskruvi | Kuusnurk polt |
| Kogus | 1                  | 1          | 2             | 2             |
|       | *                  |            |               |               |
| Nimi  | HUB G2V            |            |               |               |
|       | Ei kuulu komplekti |            |               |               |

#### NUTILINK

#### Kuidas on võimalik nutilingil kellaaega määrata?

Rakendus reguleerib nutilingi sisemise kella automaatselt, kui seda kasutatakse 3G/4G / WiFi ühendusega telefoni abil.

#### Kas nutilingil on võimalik hääljuhised vaigistada?

Jah, selleks tuleb valida "Settings" → "Lock Sound" → "Turn off". Hääljuhist on võimalik tagasi aktiivseks muuta igal hetkel.

#### NUMBRIPANEEL

#### Miks läheb valgus klaviatuuril kustu kohe, kui aktiveerin nutilingi?

See funktsioon on nutilingil turvaeesmärkidel. Kui sisestatakse vale PIN- kood viis korda järjest, siis on nutilink 5 minutit mitteaktiivne. Selleks, et link koheselt aktiveerida, tuleb see mobiilirakendusest avada.

#### Miks numbripaneelil tuli vilgub?

Numbripaneelil PIN-koodi sisestades tule vilkumine annab märku tühjenevast patareist. Vahetage nutilingi patareid koheselt.

#### Miks numbripaneel ei tööta?

Lingil võivad olla patareid tühjad, vahetage patareid.

#### **PIN- KOOD**

#### Kui kaua PIN-kood kehtib?

Püsiv parool seadistatakse määramata ajaks ja see ei kaota kehtivust. Ajastatud parooli saab seadistada maksimaalselt kolmeks aastaks.

#### Mis juhtub, kui kasutaja ja nutilink on erinevates ajavööndites?

Aeg on määratud vastavalt nutilingi kasutaja telefoni ajavööndile.

#### Miks ma ei saa määrata parooli algus ja lõpu kellaaega?

Mõnel varasema generatsiooni nutilingil ei ole kellaaja määramise võimalust. Nendel nutilinkidel võimalik määrata ainult parooli perioodi.

#### Miks mu PIN-kood ei tööta?

Selleks on mitmeid võimalusi:

- 1. Parool on kustutatud.
- 2. Parooli ei kasutatud 24h jooksul aktiveerimise hetkest alates kordagi.
- 3. Parooli ajaline kasutusõigus ei ole veel ajaliselt kätte jõudnud või parool on kaotanud ajalise kehtivuse.
- 4. Nutilingi aeg on vale.

#### **MOBIILIRAKENDUS TTLOCK**

# Kas nutilinki on võimalik avada rakenduses ka siis, kui mobiiltelefon ei oma internetiühendust?

Jah.

#### Miks ma ei saa nutilinki juhtida läbi mobiilirakenduse?

Selleks on mitmeid võimalusi:

- 1. Su eVõti on kustutatud, peatatud või kaotanud kehtivuse.
- 2. Mobiiltelefonis ei tööta või on välja lülitatud Bluetooth. Selle lahendamiseks sulgege rakendus, lülitage Bluetooth telefonis sisse ja avage mobiilirakendus uuesti.

#### MUU

#### Kuidas on võimalik deaktiveerida eVõti, sõrmejälg, PIN-koof või kiipkaart?

Kõik küsimuses mainitud tegurid on võimalik rakenduses kustutada, peale mida nad kaotavad kehtivuse.

#### Mille jaoks kasutatakse kontrollkeskust?

Kontrollkeskus HUB G2V on ühendatud Sinu WiFi võrguga ja toimib nutitelefoniga üle interneti.

#### Kas nutilingiga saab teha toiminguid ka veebis?

Jah. Selle jaoks peate minema leheküljele <u>www.ttlock.com</u>, valima menüüst **Software** ning rippmenüüst **Lock Management**. Logige uuel avanud leheküljel sisse oma TTLock kontoga ning Teile avaneb vaade Teie nutilinkidest. Lingile vajutades avaneb vaade erinevatest toimingutest, mida on võimalik nutilingiga teha.

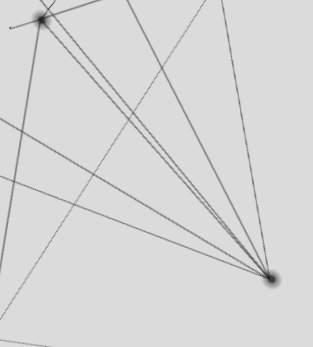

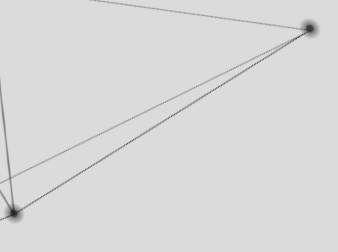

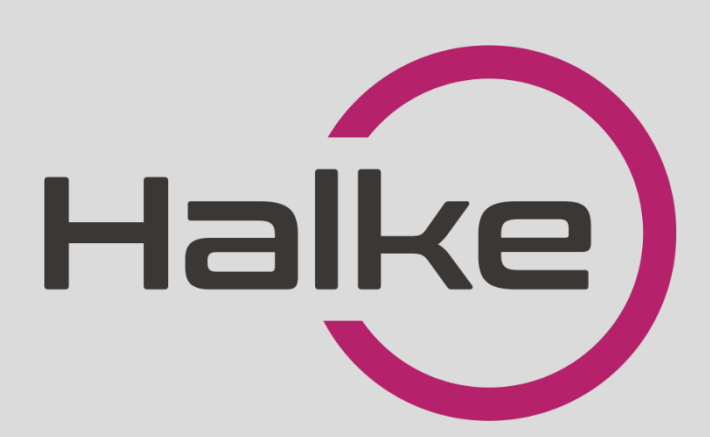

LOCK FORCE OÜ

Laki 30, Tallinn 12915 Tel: +372 660 9997, e-mail: <u>info@lockforce.ee</u> <u>www.lockforce.ee</u>